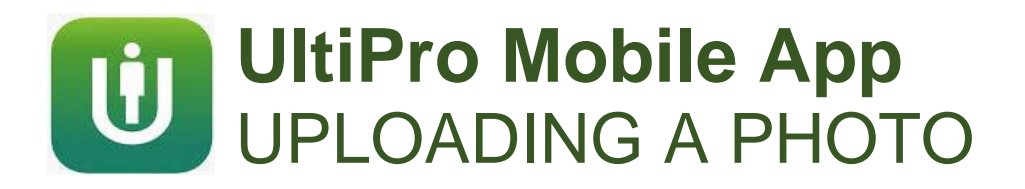

## From your home page in the mobile app, touch the circle in the upper left corner.

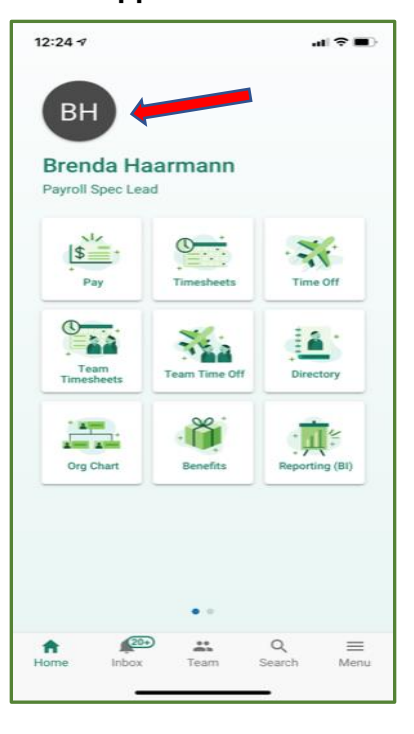

(OR)

## Click Menu, then click Profile.

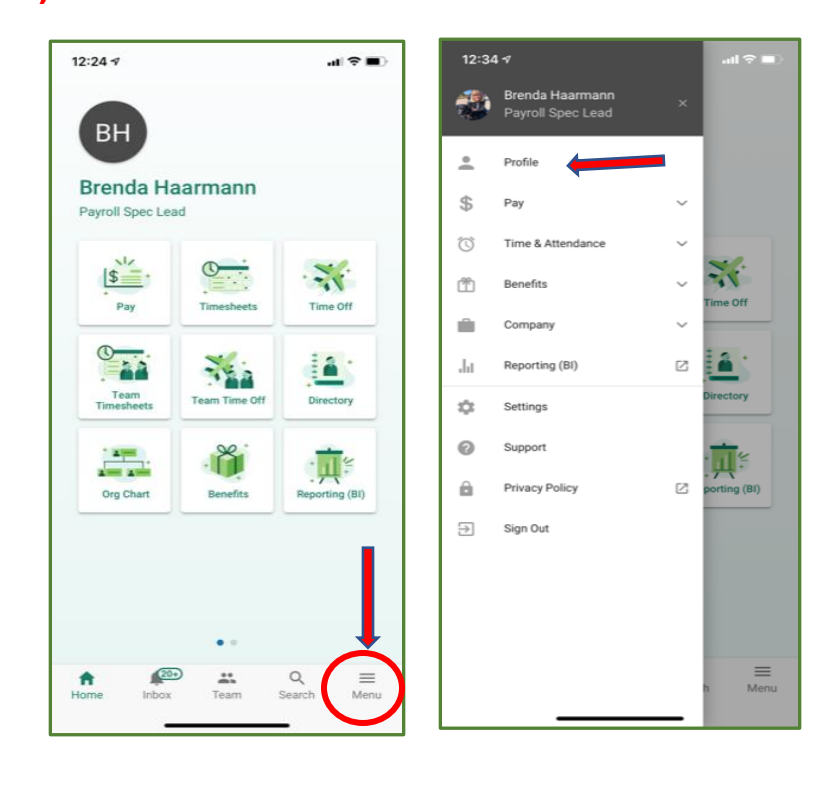

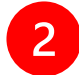

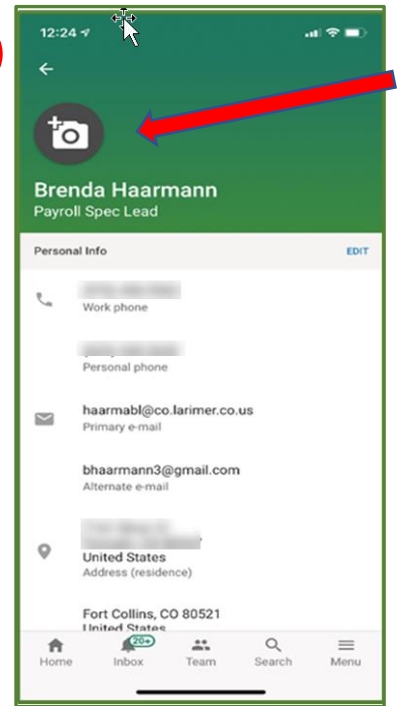

On the Profile page, press the circle again.

(Android users: you won't see a camera icon; just tap the circle again and skip to step 4).

Be patient -you may have to wait a few seconds for the photo options to appear.

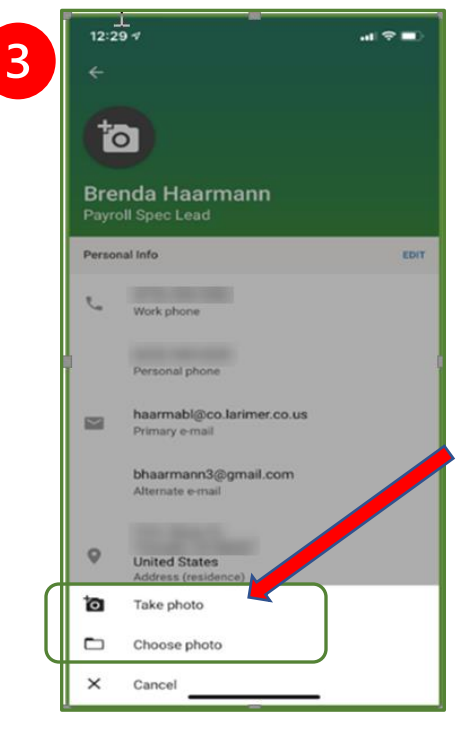

If you don't yet have a photo uploaded, select *Take photo* to take a photo with your phone's camera or *Choose Photo* to select a photo from those stored on your phone.

You will have to give permission for the app to access your camera and photos.

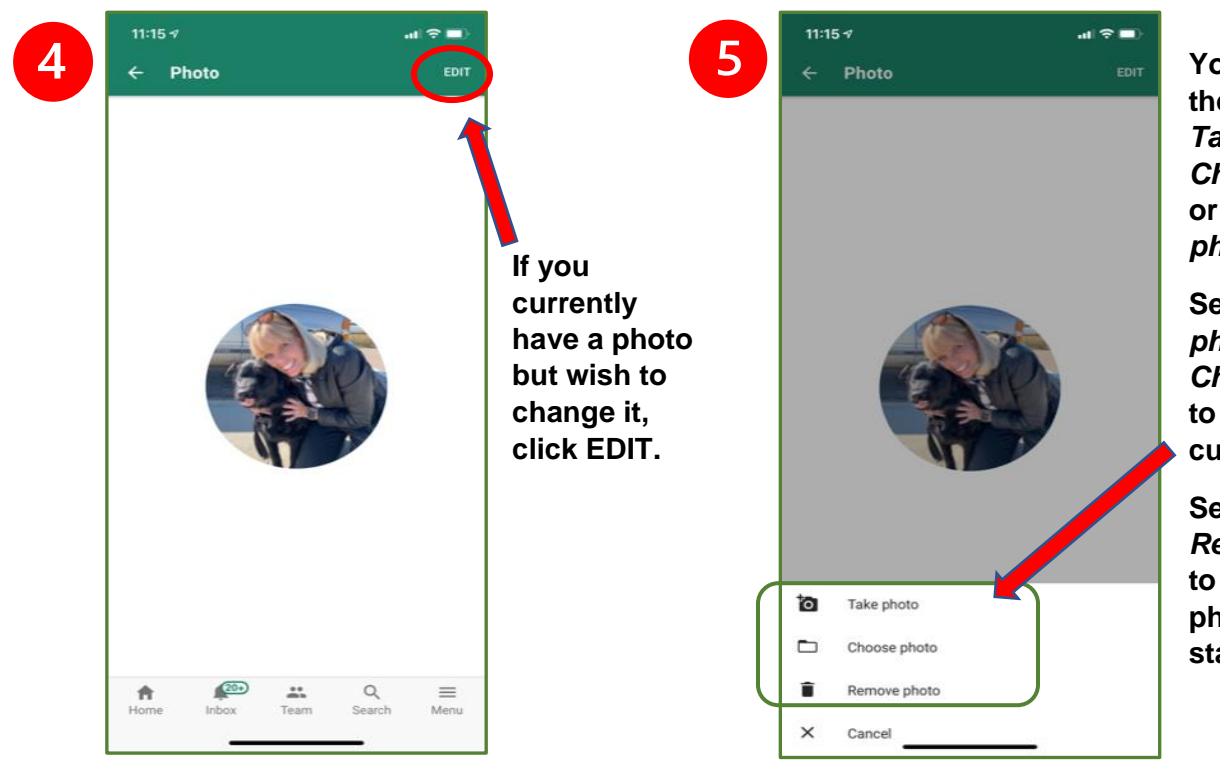

You will have the option to *Take photo*, *Choose photo* or *Remove photo*.

Select *Take* photo or Choose photo to replace the current photo.

Select *Remove photo* to delete the photo and start over.

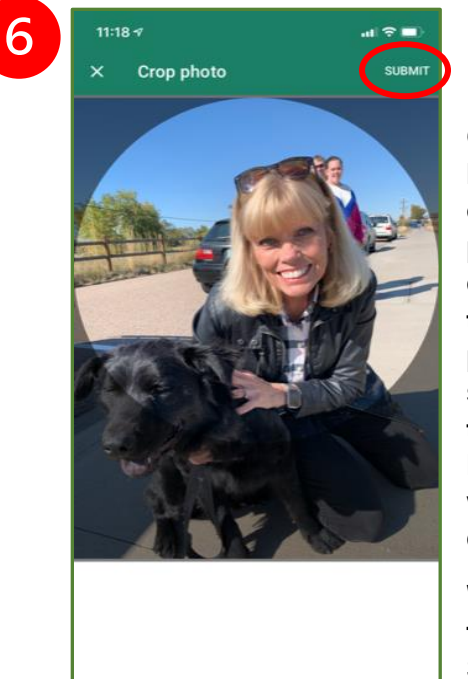

Once you have taken or chosen a photo, you can crop it by touching the photo and sliding it to the desired location within the circle.

When finished, click SUBMIT. When submitted successfully, this message will appear.

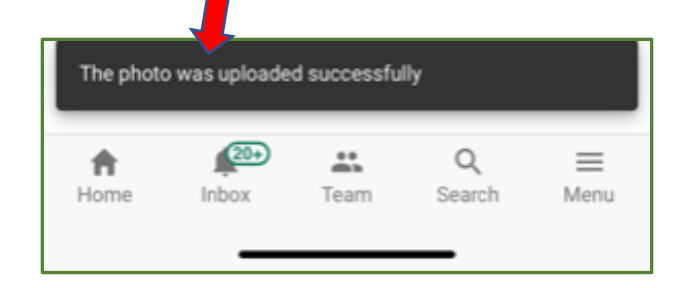

## \*\* **NOTE**:

All photos must be business appropriate. Pictures of yourself, pets, children, and favorite places are okay; political, provocative, and controversial pictures are not. Inappropriate photos will be removed.